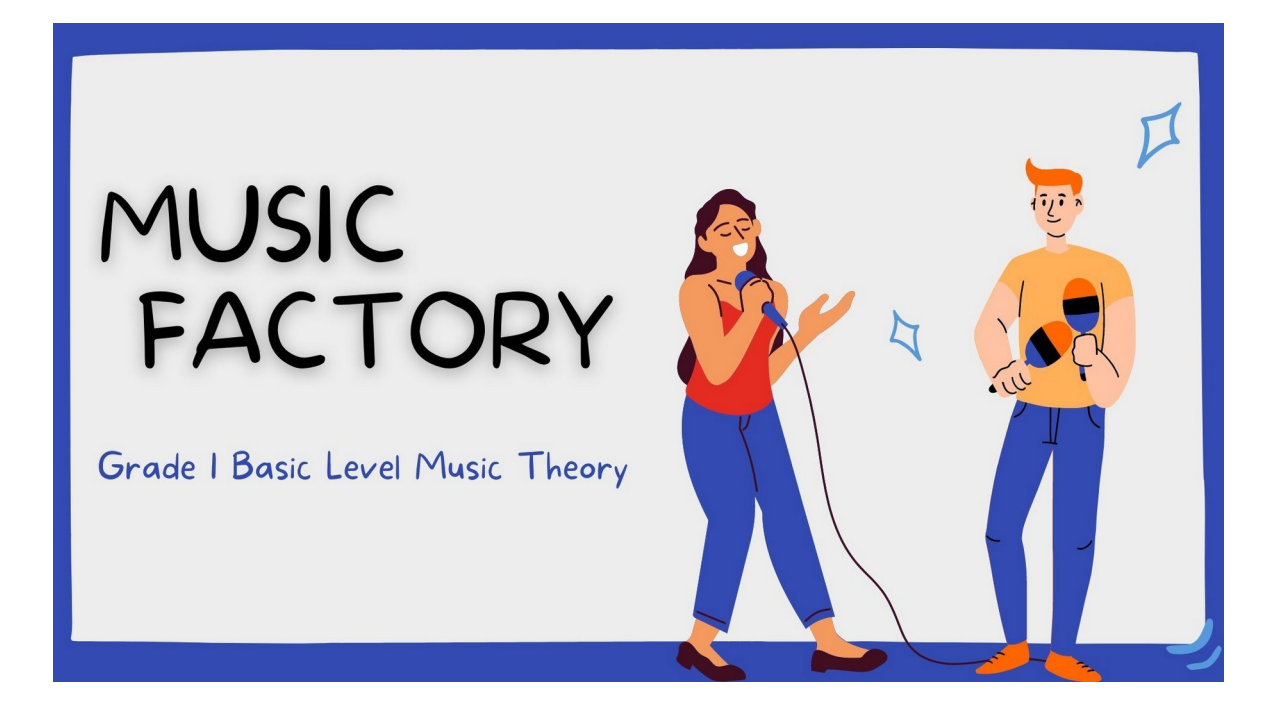

## MANUAL DE INSTALACIÓN E VISUALIZACIÓN

Lorena Varela Guzmán Yolanda Varela Guzmán Licencias por formación 2023-2024

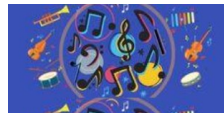

## DOCUMENTO DE FUNCIONAMENTO

1. Dende o repositorio ABALAR, as oito unidades de Music Factory terán as seguintes opcións á dereita.

## 🕑 Visualizar 去 Descargar

Se prememos en *Visualizar*, poderemos ver toda a unidade e traballar con ela. Se prememos en *Descargar*, a unidade descargarase no noso ordenador mediante un **ficheiro comprimido**. As iconas poden variar dependendo do noso ordenador

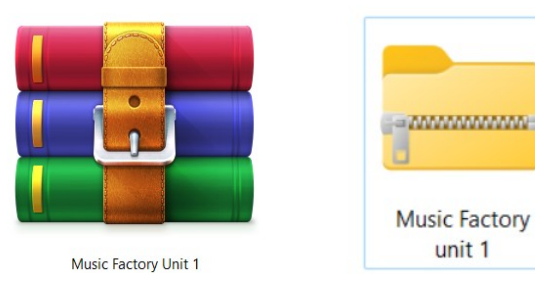

Teremos que premer nese ficheiro comprimido e buscar na lista de elementos o chamado **index.htlm**, premer nel e a unidade comezará a funcionar. De novo a aparencia do arquivo pode variar dependendo do navegador ou do noso ordenador.

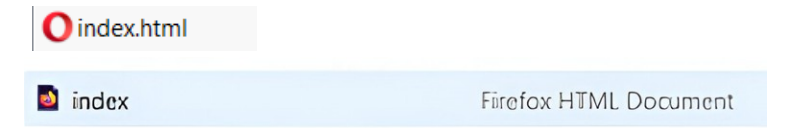

2. Instalación do arquivo comprimido na aula virtual do centro (MOODLE).

Acceder ao aula virtual empregando nome de usuario e contrasinal. Activar edición na esquina superior dereita.

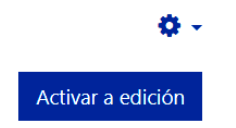

Para cargar o ficheiro comprimido hai que seguir estes pasos:

- Prememos en "Engadir unha actividade ou recurso"

+ Engadir unha actividade ou un recurso

- agregar recurso "ficheiro"

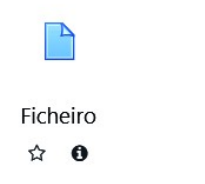

- Arrastrar ou subir o ficheiro comprimido ata a zona de contidos.

|                                        | Tamaño máximo para ficheiros |
|----------------------------------------|------------------------------|
|                                        |                              |
| F Engadir                              |                              |
|                                        |                              |
| Arrastre e solte aquí os ficheiros par | a enviar.                    |

- Seleccionar o ficheiro desexado e premer en "enviar este ficheiro"

| Select                                                                             | or de fich     | eiros           | 5                  |                                                                        |       | ×        |
|------------------------------------------------------------------------------------|----------------|-----------------|--------------------|------------------------------------------------------------------------|-------|----------|
| <ul> <li>m Fichei</li> <li>servidor</li> <li>m Fichei</li> <li>recentes</li> </ul> | ros do<br>ros  | Sele            | ecciona            | r archivo unidad 4.zip                                                 | <br>: | •        |
| <ul> <li>Enviat</li> <li>ficheiro</li> <li>Fichei</li> <li>privados</li> </ul>     | r un<br>iros   | Autor           |                    |                                                                        | <br>  |          |
| m Conte                                                                            | nt bank        | Escolla<br>Crea | a licen<br>tive Co | za 🕤<br>mmons - Non comercial, compartir igual<br>Enviar este ficheiro | <br>  | <b>`</b> |
| - Desc                                                                             |                |                 | -1 - 1             | _:                                                                     |       |          |
|                                                                                    | Editar u       | nida            | lael               | XIP ×                                                                  |       |          |
|                                                                                    | Descargar      | Elin            | inar               | Descomprimir                                                           |       |          |
|                                                                                    | Nome           |                 | unid               | ade1.zip                                                               |       |          |
|                                                                                    | Autor          |                 |                    |                                                                        |       |          |
|                                                                                    | Escolla a lice |                 | Crea               | tive Commons - Non 🤇 🖌                                                 |       |          |
|                                                                                    | 0              |                 |                    | 1                                                                      |       |          |
|                                                                                    | Ruta           | $\langle$       | / •                | Actualizar Cance ar                                                    |       |          |

- Buscar o elemento "index.htlm" e premer nel para convertelo en ficheiro guía.

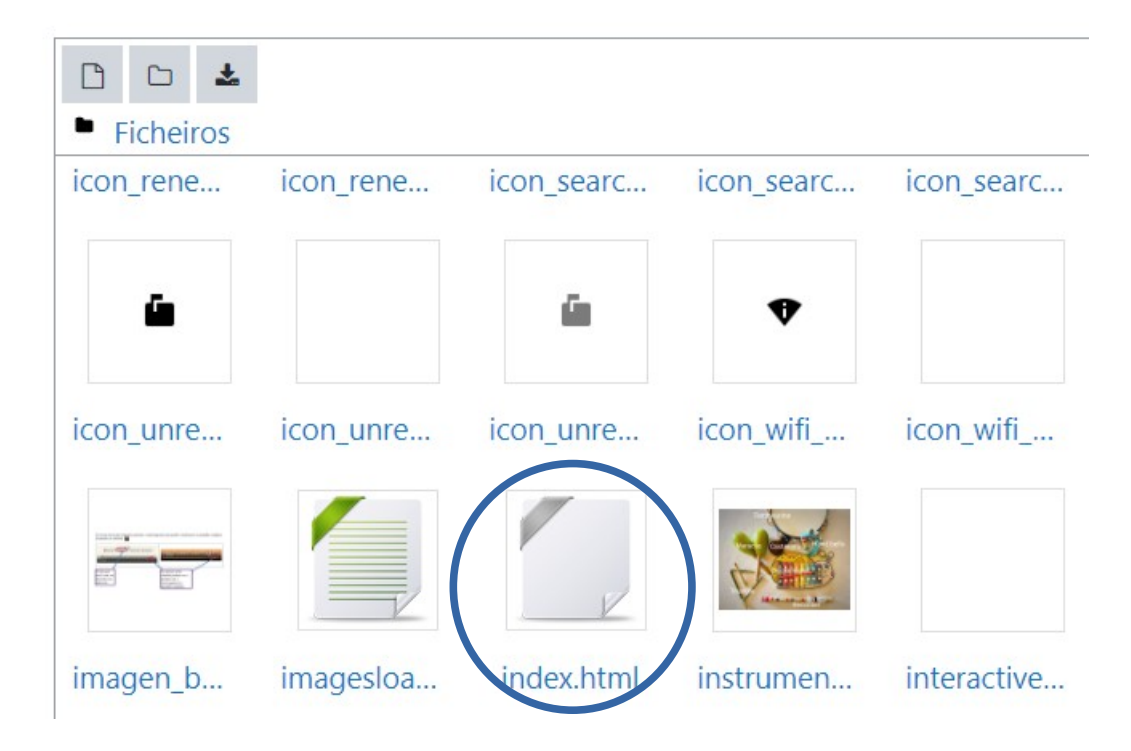

Editar index.html ×

| Descargar Elin<br>Estabelecer como | ninar<br>ficheiro plincipal 🛛 🕑 |          |
|------------------------------------|---------------------------------|----------|
| Nome                               | index.html                      |          |
| Autor                              |                                 |          |
| Escolla a licenza                  | Outro                           | ~        |
| Ruta                               | / ÷                             |          |
| (                                  | Actualizar                      | Cantelar |

- Gardar os cambios e ver.